## **CG-CTF Misc Writeup--Remove Boyfriend**

MISC

是很有成就感的(小白在进步)。

Remove+Boyfriend.pcapng [Wireshark 1.12.4 (v1.12.4-0-gb4861da from master-1.12)]

<u>File Edit View Go Capture Analyze Statistics Telephony</u> <u>T</u>ools <u>I</u>nternals <u>H</u>elp

:● ● ∡ ■ ∡ | ⊨ || × 2 | < + + → → 7 ± | = = | 0 < 0 1 | ¥ ⊠ % | 1

Destination

127.0.0.1

127.0.0.1 127.0.0.1

10.80.22.90 10.80.22.90 10.80.22.90 10.80.22.90 10.80.22.90 10.80.22.90 10.80.22.90 10.80.22.90 10.80.22.90

10.80.22.90 10.80.22.90 10.80.22.90 10.80.22.90 10.80.22.90 10.80.22.90 10.80.22.90 10.80.22.90 10.80.22.90 10.80.22.90 10.80.22.90

10.80.22.90

10.80.22.90

10.80.22.90

10.80.22.90 Frame 5: 99 bytes on wire (792 bits), 99 bytes captured (792 bits) on interface 0

● Y File: "F:\ChromeDownload\Remove+Bo... Packets: 597 · Displayed: 597 (100.0%) · Load time: 0:00.000

brane 5: 99 bytes on wire ('92 bits), 99 bytes captured ('92 bits) on interface 0 bull/Loopback Different Protocol Version 4, Src: 10.80.22.90 (10.80.22.90), Dst: 10.80.22.90 (10.80.22.90) Transmission control Protocol, Src Port: 61347 (61347), Dst Port: 21 (21), Seq: 1, Ack: 1, Len: 43 File Transfer Protocol (FTP) CMD /Users/Jiupc/Desktop/Remove Boyfriend\r\n Request command: CWD

10,80,22

. 90 10

1篇文章0订阅 订阅专栏

Time

Source

1 0.00000000 127.0.0.1

2 0.00002600127.0.0.1 3 8.42889100127.0.0.1

 10.4235200
 10.80.22.90

 512.1237250
 10.80.22.90

 612.1237250
 10.80.22.90

 712.1238440
 10.80.22.90

 812.1238680
 10.80.22.90

 912.1239660
 10.80.22.90

 912.1239660
 10.80.22.90

 912.123960
 10.80.22.90

 912.1239660
 10.80.22.90

 912.1234650
 10.80.22.90

 914.12.1244560
 10.80.22.90

 914.12.1244560
 10.80.22.90

 915.12.1241810
 10.80.22.90

 914.12.124470
 10.80.22.90

 915.12.1241810
 10.80.22.90

 914.12.124120
 10.80.22.90

 915.12.1241810
 10.80.22.90

 914.12.124120
 10.80.22.90

 915.12.1241810
 10.80.22.90

 917.12.1242150
 10.80.22.90

 918.12.1242130
 10.80.22.90

18 12 1242310 10 80 22 90

19 12.1245720 10.80.22.90 20 12, 1245930 10, 80, 22, 90 21 12.1272320 10.80.22.90

22 12, 1272590 10, 80, 22, 90

12.1272810 10.80.22

24 12.1273030 10.80.22.90

26 12.1273320 10.80.22.90

25 12.1273150 10.80.22

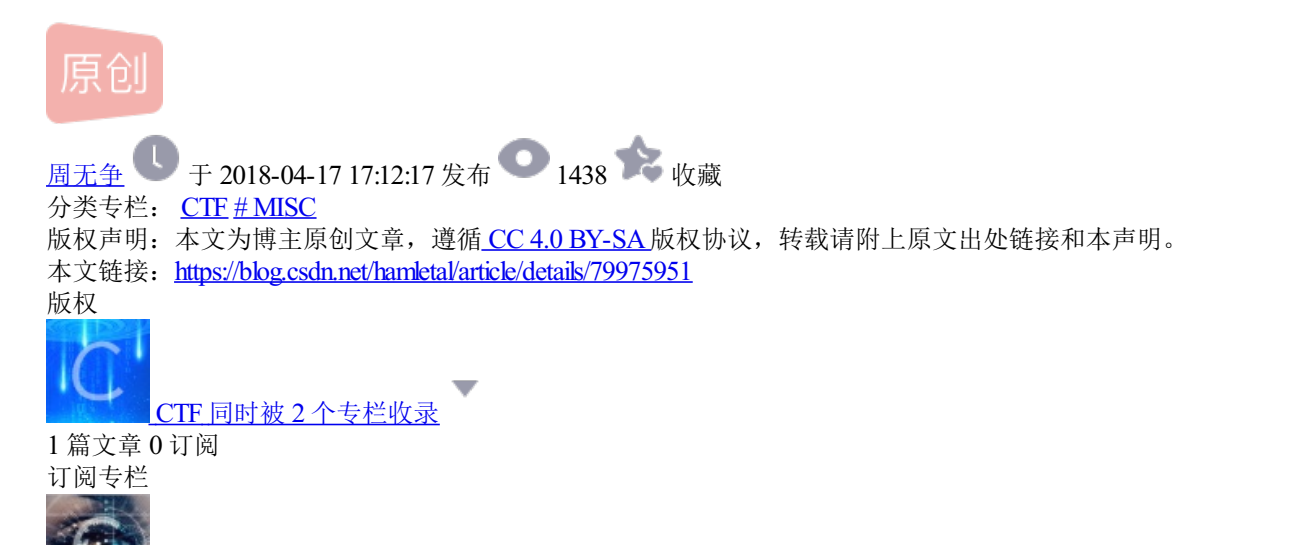

按照题目下载网盘文件: Remove+Boyfriend.pcapng。用wireshark打开,是这样的:

Apply Sav

✓ Expression... Clear

TCP

FTP TCP FTP TCP FTP TCP FTP TCP

Protocol Length Info

TCP 56 61347-21 [ TCP 68 61364-6137 TCP 68 61364-6137 TCP 56 61364-6137 TCP 56 [TCP windc FTP 62 Request: L TCP 56 21-61347 [ FTP 111 Response: TCP 56 61347-21 [ FTP-DA1 265 FTP Data: TCP 56 61364-6137

最近在刷题,发现这道题竟然没有writeup,只好硬磕。好在出题人比较厚道,没有挖更多的坑,最后解决后还

68 61360-19536 [SYN, ECN, CWR] Seq=0 Win=65535 Len=0 MSS=16344 WS=32 TSva]=464951852 TSecr=0 SACK\_PERM

 TCP
 44 19536-61360
 [RST, ACK]
 Seq=1 Ack=1 win=0 Len=0

 TCP
 68 61362-19536
 [SYN, ECN, CWR]
 seq=0 win=65535 Len=0 MSS=16344 WS=32 TSval=464960260 TSecr=0 SACK\_PERM=1

50 21-01347 (ACK) 540479 ACK=30 WIT=22734 Letteu 15Va1=404903946 154CT=404903946 11 Response: 150 Opening ASCII mode data connection for /bin/35. 56 61347-21 [ACK] 540-56 ACK=134 Win=12737 Letteu 5Va1=464963946 TSect=464963946 65 FTP Data: 209 bytes

 FTP-DA1
 265
 FTP Data: 209 bytes

 TCP
 56
 61364-61363
 [CKK] Seq=1
 Ack=210 win=408064
 Len=0
 TSva1=464963949
 TSecr=464963949

 TCP
 56
 61364-61363
 [CKK] Seq=1
 Ack=210 win=408288
 Len=0
 TSva1=464963949
 TSecr=464963949

 TCP
 56
 61364-61363
 [CKK] Seq=1
 Ack=211 win=408064
 Len=0
 TSva1=464963949
 TSecr=464963949

 TCP
 56
 61364-61363
 [CKK], ACK] Seq=1
 Ack=211 win=408064
 Len=0
 TSva1=464963949
 TSecr=464963949

 TCP
 56
 61364-61363
 [KK], ACK] Seq=1
 Ack=211 win=408288
 Len=0
 TSva1=464963949
 TSecr=464963949

 TCP
 56
 61363-61364
 [Ack] Seq=211
 Ack=21
 win=408288
 Len=0
 TSva1=464963949
 TSecr=464963949

 TCP
 56
 61363-61364
 [Ack] Seq=211
 Ack=2
 win=408288
 Len=0
 TSva1=464963949
 TSecr=464963949

۵

Profile: Default

可能会有点乱,从头开始看,第5行有条操作命令: CWD /Users/liupc/Desktop/Remove Boyfriend

CWD是Raw FTP commands, 右击--Follow TCP Stream, 得到一个命令列表:

| estination                                   | Protocol Length                              | Info                                                                                                    |
|----------------------------------------------|----------------------------------------------|----------------------------------------------------------------------------------------------------|
| 0.80                                         | Mark Packet (toggle)                         | <pre>Depuest: CWD /Users/liupc/Desktop/Remove Boyfriend<br/>61347 [ACK] Seq=1 ACk=44 win=12754 Len=0 TSval=4<br/>ponse: 250 CWD command successful.</pre>           |
| 0.80<br>0.80<br>0.80<br>0.80<br>0.80<br>0.80 | Set Time Reference (toggle)<br>Time Shift    | 47-21 [ACK] Seq=44 Ack=30 Win=12740 Len=0 TSva]-<br>uest: PASV<br>61247 [Ack] Seq=20 Ack=50 Win=12754 Len=0 TSva]-                                                  |
|                                              | <u>E</u> dit Packet<br><b>Packet Comment</b> | ponse: 227 Entering Passive Mode (10,80,22,90,2:<br>47-21 [ACK] Seq=50 Ack=79 Win=12739 Len=0 TSval=                                                                |
| 0.80                                         | Manually Resolve Address                     | 61347 [ACK] Seq=79 Ack=56 Win=12754 Len=0 TSval-<br>ponse: 150 Opening ASCII mode data connection for                                                               |
| 0.80<br>0.80<br>0.80<br>0.80<br>0.80<br>0.80 | Apply as Filter<br>Prepare a Filter          | <ul> <li>47-21 [ACK] Seq=56 Ack=134 Win=12737 Len=0 TSVa</li> <li>ponse: 226 Transfer complete.</li> <li>47-21 [ACK] Seq=56 Ack=158 Win=12736 Len=0 TSVa</li> </ul> |
|                                              | Colorize Conversation                        | uest: MLST flag.py<br>61347 [ACK] Seq=158 Ack=70 Win=12753 Len=0 TSVa<br>ponse: 250-MLST flag.pv                                                                    |
| 0.80                                         | Follow TCP Stream                            | 47-21 [ACK] Seq=70 ACk=176 Win=12736 Len=0 Tsva<br>ponse: Type=file;Size=730;Modify=20170914113920                                                                  |

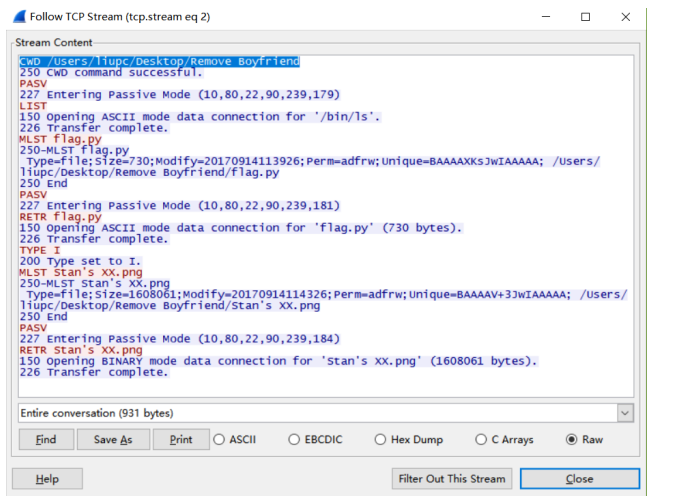

可以看出传输了两个文件: flag.py和Stan's xx.png

我们把这两个文件找到保存:

在第50行右击--Follow TCP Stream,可得到flag.py中的代码,

保存,运行到得: {flag\_is\_not\_here}。显然不是。继续, 在82行右击--Follow TCP Stream,可得到一个PNG文件,保存为图片。

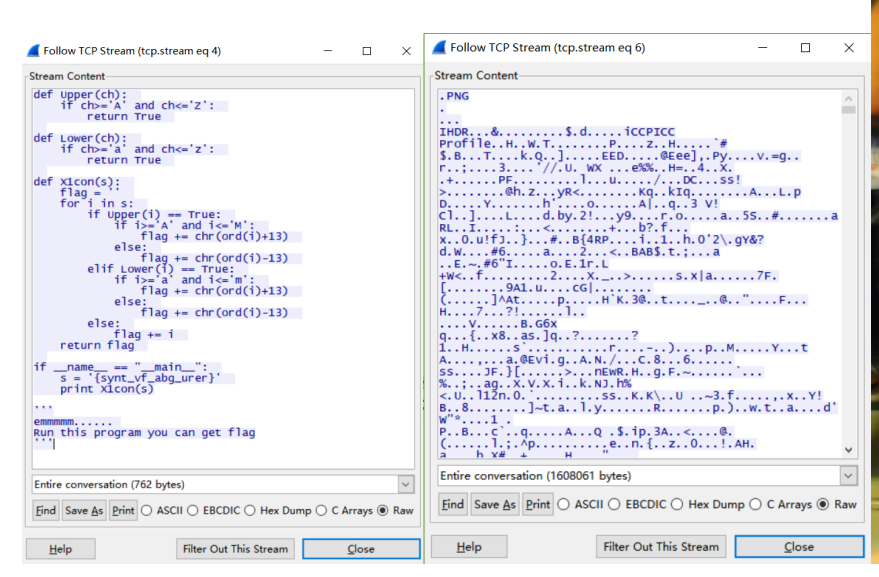

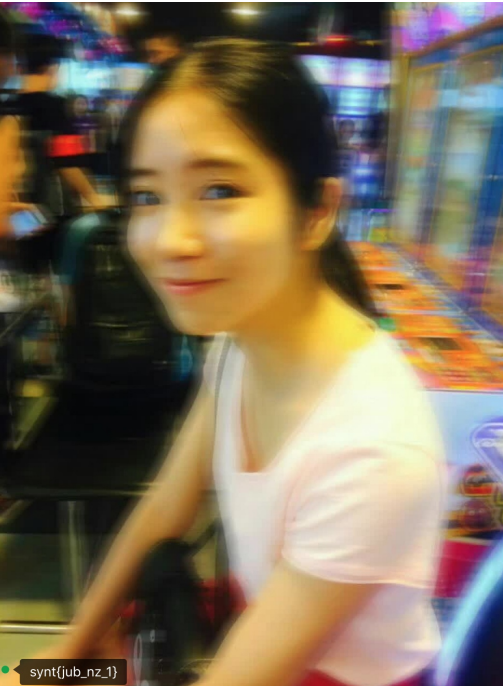

图片左下角有信息: synt{jub\_nz\_1}

修改python代码运行,得到flag,提交成功。